系统版本 ver2.0.1

# 炽燕 AloT 场景系统 平台管理软件说明书

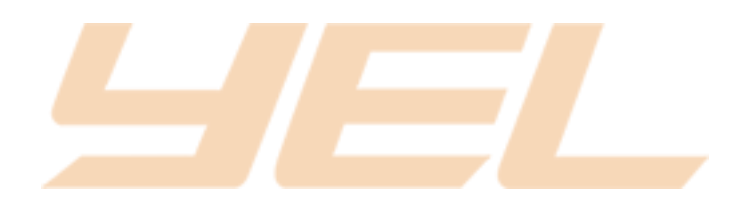

制 定 日 期 2021年10月10日

更新日期 2022年02月25日

目录

| 软件介绍                                                                                                    |                                       | . 1                                                                                                    |
|----------------------------------------------------------------------------------------------------|---------------------------------------|----------------------------------------------------------------------------------------------------|
| 名词解释                                                                                                    |                                       | . 1                                                                                                    |
| 【炽燕 AloT 智慧场景系统】简称炽燕系统..............                                                                                                    |                                       | . 1                                                                                                    |
| 【平台管理软件】                                                                                                    |                                       | . 1                                                                                                    |
| 【移动端软件】                                                                                                    |                                       | . 1<br>1                                                                                                    |
| 放伏平·//                                                                                                    |                                       | <br>1                                                                                                    |
|                                                                                                    |                                       | י.<br>ר                                                                                                    |
| 炽燕 ATOT 杀统优势                                                                                                    |                                       | . Z                                                                                                    |
| 强大的处理能刀<br>智能运行                                                                                                    |                                       | . 2                                                                                                    |
| 灵活的运行模式                                                                                                    | <br>                                  | . 2                                                                                                    |
| 多重安全                                                                                                    |                                       | . 2                                                                                                    |
| 软件操作                                                                                                    |                                       | . 3                                                                                                    |
| 软件安装                                                                                                    |                                       | . 3                                                                                                    |
| 登录及权限                                                                                                    |                                       | . 3                                                                                                    |
| 账号登录                                                                                                    |                                       | . 3                                                                                                    |
| 账号权限                                                                                                    |                                       | . 3                                                                                                    |
|                                                                                                    |                                       |                                                                                                    |
| 探作说明                                                                                                    |                                       | . 4                                                                                                    |
| 探作说明<br>首页<br>环境监测                                                                                                    |                                       | .4<br>.4<br>5                                                                                                    |
| 探作说明<br>首页<br>环境监测<br>智慧电箱                                                                                                    | · · · · · · · · · · · · · · · · · · · | .4<br>.4<br>.5<br>.6                                                                                                |
| 操作说明<br>首页<br>环境监测<br>智慧电箱<br>用户管理                                                                                                    | · · · · · · · · · · · · · · · · · · · | . 4<br>. 4<br>. 5<br>. 6<br>. 7                                                                                     |
| 操作说明 首页 环境监测 智慧电箱 用户管理 设备管理 共同管理                                                                                                    | · · · · · · · · · · · · · · · · · · · | . 4<br>. 5<br>. 6<br>. 7<br>. 8                                                                                     |
| 操作说明 首页 环境监测 智慧电箱 目户管理 设备管理 节目管理 日程管理                                                                                                    | · · · · · · · · · · · · · · · · · · · | · 4<br>· 5<br>· 6<br>· 7<br>· 8<br>· 12<br>· 15                                                                     |
| 操作说明 首页 环境监测. 写慧电箱. 日户管理. 设备管理. 节目管理. 日程管理. 设备状态.                                                                                                    | · · · · · · · · · · · · · · · · · · · | · 4<br>· 5<br>· 6<br>· 7<br>· 8<br>· 12<br>· 15<br>· 17                                                             |
| 操作说明 首页 环境监测. 智慧电箱. 用户管理. 设备管理. 节目管理. 日程管理. 记者管理. 记者管理. 记者管理. 书目管理. 日程管理. 记者指述者                                                                                                    | · · · · · · · · · · · · · · · · · · · | · 4<br>. 4<br>. 5<br>. 6<br>. 7<br>. 8<br>12<br>15<br>17<br>18                                                      |
| 操作说明 首页 环境监测 智慧电箱 智慧电箱                                                                                                    |                                       | . 4<br>. 5<br>. 6<br>. 7<br>. 8<br>12<br>15<br>17<br>18<br>19<br>20                                                 |
| 操作说明 首页 环境监测. 智慧电箱. 用户管理. 设备管理. 节目管理. 日程管理. 设备状态. 设备状态. 设备操作. 节目操作. 操作日志. 系统设置.                                                                                                    |                                       | · 4<br>· 5<br>· 6<br>· 7<br>· 8<br>· 7<br>· 8<br>· 12<br>· 15<br>· 17<br>· 18<br>· 19<br>· 20<br>· 21               |
| 操作说明 首页 环境监测. 智慧电箱. 用户管理. 设备管理. 节目管理. 日程管理. 设备状态. 设备状态. 设备操作. 节目操作. 素统设置. 退出登录.                                                                                                    |                                       | . 4<br>. 5<br>. 6<br>. 7<br>. 8<br>12<br>15<br>17<br>18<br>19<br>20<br>21<br>21                                     |
| 操作说明 首页 环境监测. 智慧电箱. 用户管理. 设备管理. 节目管理. 日程管理. 设备状态. 设备状态. 设备状态. 设备操作. 节目操作. 操作日志. 系统设置. 退出登录. 常见问题与处理方案.                                                                                                    |                                       | . 4<br>. 5<br>. 6<br>. 7<br>. 8<br>12<br>15<br>17<br>18<br>19<br>20<br>21<br>21<br>22                               |
| 操作说明.         首页         环境监测.         智慧电箱.         用户管理.         设备管理.         节目管理.         设备管理.         节目管理.         设备状态.         设备状态.         设备状态.         设备操作.         节目操作.         操作日志.         系统设置.         退出登录.         1 设备功能常见问题.                          |                                       | . 4<br>. 5<br>. 6<br>. 7<br>. 8<br>12<br>15<br>17<br>18<br>19<br>20<br>21<br>21<br>22<br>22                         |
| 操作说明         首页         环境监测.         智慧电箱.         用户管理.         设备管理.         节目管理.         设备管理.         节目管理.         设备状态.         设备状态.         设备操作.         节目操作.         操作日志.         系统设置.         退出登录.         1 设备功能常见问题.         2 节目功能常见问题.                     |                                       | . 4<br>. 5<br>. 6<br>. 7<br>. 8<br>12<br>15<br>17<br>18<br>19<br>20<br>21<br>21<br>22<br>22<br>22                   |
| 操作说明.         首页         环境监测.         智慧电箱.         用户管理.         设备管理.         节目管理.         日程管理.         设备状态.         设备状态.         设备状态.         设备操作.         节目操作.         操作日志.         系统设置.         退出登录.         常见问题与处理方案.         1 设备功能常见问题.         3 定时功能常见问题. |                                       | · 4<br>· 5<br>· 6<br>· 7<br>· 8<br>12<br>15<br>17<br>18<br>19<br>20<br>21<br>21<br>22<br>22<br>22<br>22<br>22       |
| 操作说明.         首页         环境监测.         智慧电箱.         用户管理.         设备管理.         节目管理.         日程管理.         设备状态.         设备操作.         节目操作.         操作日志.         系统设置.         退出登录.         常见问题与处理方案.         1 设备功能常见问题.         3 定时功能常见问题.         4 炽燕播放器常见问题.        |                                       | . 4<br>. 5<br>. 6<br>. 7<br>. 8<br>12<br>15<br>17<br>18<br>19<br>20<br>21<br>21<br>22<br>22<br>22<br>22<br>22<br>23 |

# 软件介绍

## 名词解释

#### 【炽燕 AloT 智慧场景系统】简称炽燕系统

是领焰科技自主研发的一款基于10T物联网技术和AI人工智能技术的系统,由智能化软件和智能化硬件组成,其中软件由平台管理软件、移动端软件、专业音视频等软件组成

### 【平台管理软件】

特指炽燕AloT智慧场景系统中的平台管理软件,一般通过PC电脑操作。

## 【移动端软件】

特指炽燕AloT智慧<mark>场景系统中的移动</mark>端软件,一般通过手机或平板操作,用于傻瓜化的管理 和控制。

## 版权申明

本手册版权归属于江苏领焰智能科技股份有限公司。 领焰科技有权根据产品的需要对本文档进行更改,如您在使用时遇到问题,欢迎联系我们。

## 软件简介

【炽燕 AloT 智慧场景系统】是领焰科技自主研发的一款基于 IOT 物联网技术和 AI 人工智能技术的系统,覆盖舞台演艺、景观照明、文旅夜游、交互装置等。

整个系统由智能化软件和智能化硬件组成。其中软件由【平台管理软件】和【移动端软件】【专 业音视频软件】等组成。平台管理软件的用户是有一定技术经验的管理人员,通过此软件可以对 各种声光电设备组成的场景效果进行编辑、管理和控制;对各种设备进行管理与控制;基于各种 数据信息的场景运营管控。 本手册是平台管理软件的说明,目的是帮助用户更好的了解和操作。如果您需要通过第三方平台 或软件来远程操作炽燕 AloT 系统,请查阅《炽燕 AloT 场景系统 API 说明书》。

## 炽燕 AloT 系统优势

### 强大的处理能力

基于 BS 架构,终端可无限扩展,核心服务器高运算能力,全千兆以上网络传输。

### 智能运行

时间轴/自启动/日程模式,不同模式效果自适应启动,故障智能监测。

## 灵活的运行模式

傻瓜式一键管控,智能功能集成,云端本地灵活部署。

## 多重安全

工业级硬件模组,满足 7\*24 小时不间断运行,采用 128 位加密,保证数据和登录系统安全,去 中心化设计,数据和控制双向备份。

# 软件操作

# 软件安装

软件安装请咨询我们的技术人员

| 技术联系方式 |             |                            |  |  |  |  |
|--------|-------------|----------------------------|--|--|--|--|
| 姓名     | 电话          | 邮箱                         |  |  |  |  |
| 陈工     | 19139636791 | chenlong@sh.yelighting.com |  |  |  |  |
| 张工     | 13033832593 | zhangsen@yelighting.com    |  |  |  |  |

# 登录及权限

账号登录

打开浏览器, URL 地址栏输入: <u>http://ip:81/ChiYan\_Master\_Control\_Platform/index</u>进入到软件登录页面,输入正确的用户名和密码。

默认存在一个超级管理员用户,默认用户名为: admin 密码: yel123456, 进入软件可添加其他 权限的用户信息。

!注: 进入系统后请修改超级管理用密码

## 账号权限

| 序号 | 权限名称  | 描述                        | 级别 |
|----|-------|---------------------------|----|
| 1  | 超级管理员 | 管理员用户可进行所有操作。如:对用户、设备、    | 最高 |
|    |       | 节目、日程进行增删改查,对设备、节目的操作、状态的 |    |
|    |       | 查看、日志的查看、系统进行设置等功能。       |    |

| 2 | 设备操作员 | 操作员用户可以查看设备状态、操作设备、操作节目、日         | 高 |
|---|-------|-----------------------------------|---|
|   |       | 程的增删改查、操作日志的查看功能。                 |   |
| 3 | 状态监控员 | 状态监控员用户只能监控设备的状态,不能对其他功能进<br>行操作。 | 中 |
| 4 | 其他    | 如需新增相关其他权限的账号请联系领焰技术支持            | _ |

# 操作说明

## 首页

登录成功后进入默认首页面。

- 1)此界面可以展示用户的登录记录、设备操作次数、设备数量、节目数量、日程的提示数据、 以及操作记录统计图表。
- 2) 如需在其他页面回到此界面可点击左上角 logo 标识回到此界面。

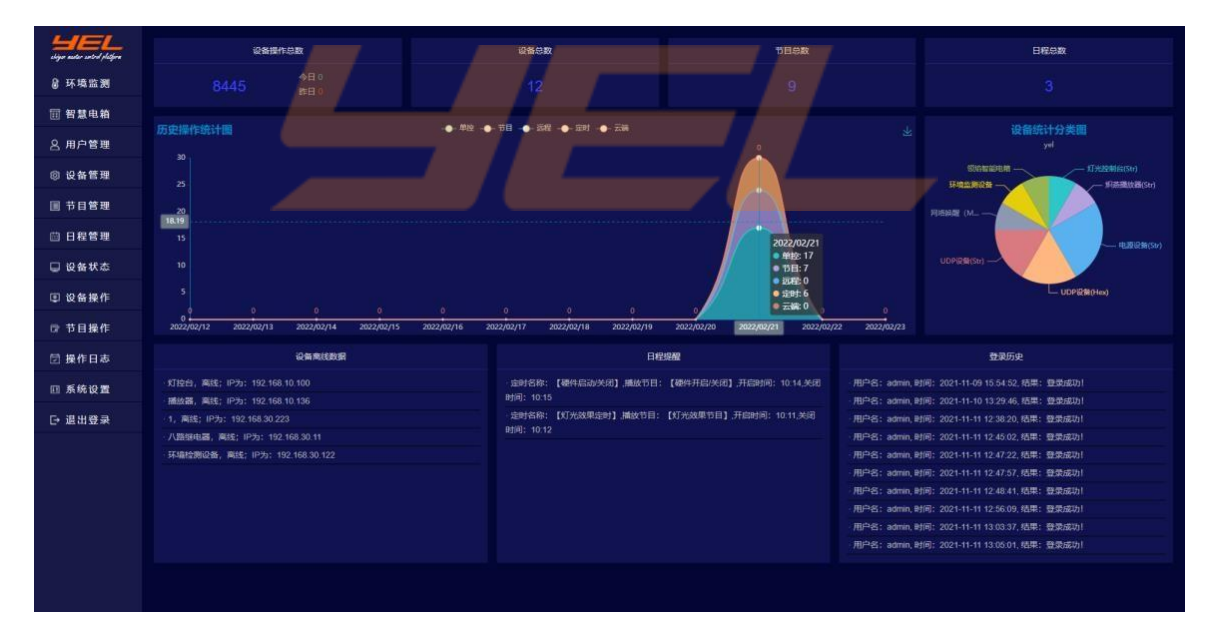

首页面(图)

#### 环境监测

点击左侧的【环境监测】可以进入环境监测界面(在设备管理处添加环境监测的相关设备,即可 在此界面查看相应的数据信息)。

- 1) 此界面会实时展示:温度、湿度、PM2.5、PM10、甲醛、二氧化碳等数据信息。图表展示的为 一天内的数据统计图表信息内容,图表可下载。
- 2) 如果有多个环监设备,通过顶端的选择框进行筛选查询,切换不同的设备和不同时间。

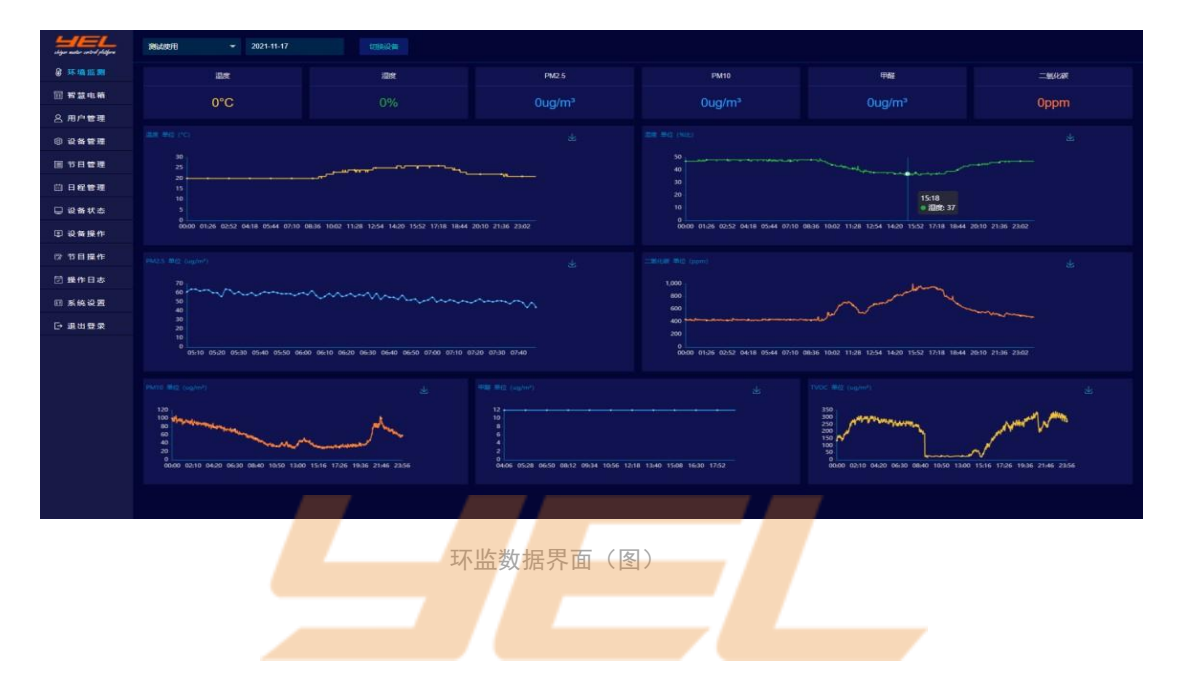

#### 智慧电箱

点击左侧智慧电箱,进入智慧电箱界面。

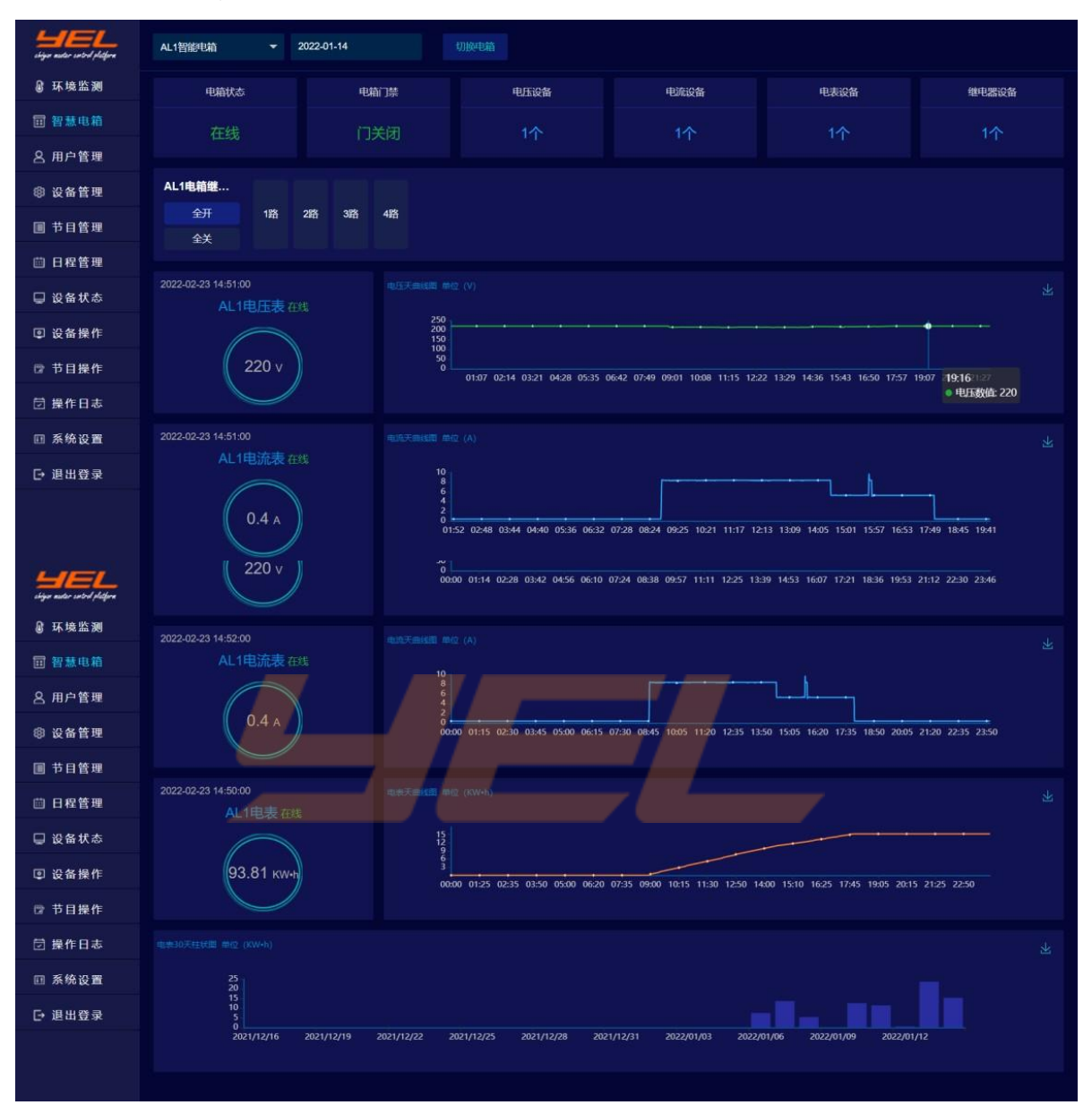

- 1) 左上角下拉框选择电箱, 点击右边的切换电箱按钮可以切换电箱。
- 2)下面为电箱状态,电箱门禁状态,电压设备、电流设备、电表设备、继电器设备个数和在 线状态。
- 3)点击全开/全关可以顺序打开或关闭电箱的电源,也可点击右边的1路、2路、3路、4路单 独控制每路的开关(此电箱为4路电源控制,也可增加至8路、12路)。
- 4) 往下依次展示的为电压表、电流表、电表可以实时显示当前电压、电流、电能的数据,以及三十天内耗电的一个统计。

#### 用户管理

点击【用户管理】菜单,进入用户管理界面。

| ilga autor ustral philpra | 用户名称  | 提交查询          |             |                 |    |                     | +                                             |
|---------------------------|-------|---------------|-------------|-----------------|----|---------------------|-----------------------------------------------|
| @环境监测                     | 用户名   | 用户类型          | 手机号         | 邮箱              |    | 添加时间                |                                               |
| 回 智慧电箱                    | admin | 超级管理员         | 13033832593 | 13033832593@163 | 正常 | 2021-09-22 13:10:12 | 修改管码                                          |
| 8 用户管理                    | test1 |               | 110         | 110@qq.com      |    | 2021-11-03 09:39:31 | · 修改密码 · 编辑 · · · · · · · · · · · · · · · · · |
| ⑧ 设备管理                    |       | 页 确定 共2条 10 1 | 影/页 🗸       |                 |    |                     |                                               |
| 圓 节目管理                    |       |               |             |                 |    |                     |                                               |
| 茴 日程管理                    |       |               |             |                 |    |                     |                                               |
| ᇦ 设备状态                    |       |               |             |                 |    |                     |                                               |
| ② 设备操作                    |       |               |             |                 |    |                     |                                               |
| ⑦ 节目操作                    |       |               |             |                 |    |                     |                                               |
| 🗇 操作日志                    |       |               |             |                 |    |                     |                                               |
| Ⅲ 系统设置                    |       |               |             |                 |    |                     |                                               |
| [→ 退出登录                   |       |               |             |                 |    |                     |                                               |
|                           |       |               |             |                 |    |                     |                                               |
|                           |       |               |             |                 |    |                     |                                               |

 添加用户:点击右上角的【+】图标添加用户。输入用户名、选择用户类型、手机号、邮箱、 状态选择启用,点击提交即可。(橙色标识为必填项)登录名称为创建的用户名,密码默认: yel123456。

| 9 | 添加用户  |         | × |
|---|-------|---------|---|
| 1 | ●用户名  | 请输入用户名  |   |
|   | ●用户类型 | 请选择状态   | - |
|   | ●手机号  | 请输入手机号  |   |
|   | ●邮箱   | 请输入邮箱   |   |
|   | ●状态   | 请选择状态   | - |
|   | 描述    | 请输入用户描述 |   |
|   |       |         |   |
|   |       | 提交重置    |   |

#### 添加用户界面(图)

- 2) 用户列表:可查看用户信息、快速查询用户,对用户进行操作。
- 3) 修改密码: 点击右侧的【修改密码】可以修改密码。

如果密码忘记可以用管理员账号重新设置操作员的密码。如果管理员密码忘记,需要联系领焰 技术人员。 4) 删除用户: 点击右侧【删除】按钮, 弹出是否确认删除, 点击确认, 即可删除用户。

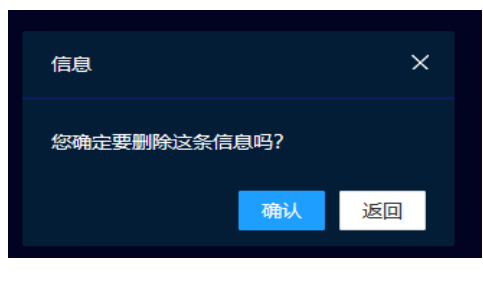

删除用户(图)

## 设备管理

点击【设备管理】进入设备管理界面。

| shiya asdar sabid filifara | 设备名称            | 提交查询    |                     |                              |       |     |       |               |                   |            | +            |
|----------------------------|-----------------|---------|---------------------|------------------------------|-------|-----|-------|---------------|-------------------|------------|--------------|
| ₿ 环境监测                     | 设备ID            | 设备名称    |                     |                              | 本地媒口  |     | 远程端口  |               |                   |            |              |
| 🗊 智慧电箱                     | 164540921471239 | 播放器     | 炽燕播放器(Str)          | 192.168.10.136               | 9200  | 正常  |       | 属性列表          | \$\$ho.@H±        | 编辑         | 翻除           |
| 〇 用户管理                     | 164265489749969 | 八路继电器   | 电源设备(Str)           | 192.168.30.11                | 12345 |     |       | 羅性列表 第        | 添加腐性              | 9841       | <b>1</b> 13  |
|                            | 164258265488838 | 四路继电器   | 电源设备(Str)           | 192.168.30.191               | 12345 | 正常  |       | 属性列表          | 添加属性              | 968B       | 80           |
| ② 设备管理                     | 164213197779557 | 組播      | UDP设备(Str)          | 255.255.255.255              |       |     | 16000 | 扁性列表 5        | 添加雇性              | -          | #892         |
| ■ 节目管理                     | 164205155979987 | 艾克控制    | UDP设备(Hex)          | 192.168.30.231               |       |     | 8060  |               | 深加加层性             | 编辑         | 1000         |
| 向 日程管理                     | 164204998469681 | 艾克控制    | UDP设备(Hex)          | 127.0.0.1                    | 0     | 正常  | 8060  |               | 译加 <b>建性</b>      | 5610       | 80           |
|                            | 164135656487863 | AL1智能电箱 | 领焰智能电箱              | 192.168.10.120               | 4196  |     |       | <b>属性列表</b> 1 | 漆加遍性              | 编辑         | 8898         |
| 🖵 设备状态                     | 163963295055935 |         | 电源设备(Str)           | 192.168.30 <mark>.223</mark> | 12345 |     |       |               | 源加加福村主            | 164B       | 859          |
| ② 设备操作                     | 163902575559555 | UDP设备   | UDP设备(Str)          | 127.0.0.1                    |       | IE# | 9200  | 庫性列表 )        | 添加增性              | 编组         | 89           |
| ⑦ 节目操作                     | 163815833393040 | 灯控台     | 灯光控制台(Str)          | 192.168.10.100               | 0     | 正常  |       | 屬性列表          | 运力D. <b>NE</b> Y主 | <b>SER</b> | <b>19</b> 58 |
|                            | < 1 2 > BB      | 1 页 确定  | 共12条 10 <b>金/页~</b> |                              |       |     |       |               |                   |            |              |
| ☑ 操作日志                     |                 |         |                     |                              |       |     |       |               |                   |            |              |
| □ 系统设置                     |                 |         |                     |                              |       |     |       |               |                   |            |              |
| [→ 退出登录                    |                 |         |                     |                              |       |     |       |               |                   |            |              |
|                            |                 |         |                     |                              |       |     |       |               |                   |            |              |
|                            |                 |         |                     |                              |       |     |       |               |                   |            |              |
|                            |                 |         |                     |                              |       |     |       |               |                   |            |              |

设备列表(图)

添加设备:可以点击右上角的【+】按钮,输入设备名称、根据设备属性选择相应的设备类型、
 IP、端口、以及状态,点击提交即可。

| 到(<br> | 加设备    |         |    |       |         |    | × |
|--------|--------|---------|----|-------|---------|----|---|
|        | ●设备名称  | 请输入设备名称 |    | ●设备类型 | 请选择设备类型 | -  |   |
|        | ● 设备IP | 请输入设备IP |    | ●设备端口 | 请输入本地端口 | \$ |   |
|        | ●远程端口  | 请输入远程端口 | 0  | ●状态   | 请选择状态   | -  |   |
|        | 描述     | 请输入描述信息 |    |       |         |    |   |
|        |        |         | 提交 | 重置    |         |    |   |
|        |        |         |    |       |         |    |   |

添加设备:设备类型区分(图)

8 / 23

## ● 添加设备-设备类型描述:

| 序号 | 设备            | 描述                                                                                                    |
|----|---------------|----------------------------------------------------------------------------------------------------|
| 1  | 灯光控制台(Str )   | 如果是领焰的控台、RPU、CA-Server 那么就在设备类型处选择<br>【灯光控制台 str】,设备端口填写 0 远程端口写 0。                                                                                                    |
| 2  | 炽燕播放器(Str)    | 如果是炽燕播放器,则在设备类型处选择【炽燕播放器<br>str 】,设备端口根据对应播放器设置里的端口号,远程端口写 0,<br>需要关闭该电脑的防火墙、屏幕休眠、屏保。                                                                                                    |
| 3  | 电源设备(Str)     | 如果是领焰的网络继电器那么则在设备类型处选择【电源设备<br>str】,设备端口填写烧写工具烧写的端口,远程端口根据设备是<br>两路、四路、八路分别写 2、4、8。<br>支持电源设备下发定时指令、校时功能、删除定时功能;<br>校时命令格式:【TIME,0】固定<br>删除命令格式:【DEL,0】<br>开启定时格式:【TIMING_ON,0 1 2 3 4 5 6,09:51:59】<br>关闭定时格式:【TIMING_OFF,0 1 2 3 4 5 6,09:51:59】<br><i>! 注意:以上所有命令格式第一个逗号前的全为命令类型。</i> |
| 4  | UDP 设备(Str)   | 设备支持 UDP 并且控制协议是字符串,则在设备类型处选择<br>【UDP 设备(Str)】,设备端口任意填写,但不能重复也不能为 0。<br>远程端口为设备或者软件的实际端口。                                                                                                    |
| 5  | UDP OSC (Str) | 设备支持 UDP OSC 并且控制协议是字符串,就在设备类型处选<br>择【UDP OSC(Str)】,设备端口为设备或者软件的实际端<br>口。远程端口任意填写,但不能重复也不能为 0。                                                                                                    |
| 6  | TCP 设备(Hex)   | 设备支持 TCP 协议,则在设备类型处选择【TCP 设备<br>(Hex)】,设备端口根据设备或者软件上设置的实际端口填写。<br>远程端口写 0。填写命令时如果命令是 16 进制则可以直接填<br>写,如果是字符串需要用字符串转 16 进制工具进行转换后填<br>入。<br>!注意:16 进制是否需要加 OAOD。                                                                                                    |

9 / 23

| 7  | CJMap(Str) | 设备是领焰的 CJMap (CJ-M4/M8)那么则在设备类型处选择<br>【CJMap(Str)】, 设备端口根据 CJMap 里设置的 HTTP 端口实<br>际填写。远程端口写 O。                                                                                                    |
|----|------------|----------------------------------------------------------------------------------------------------|
| 8  | 状态监控设备     | 设备是监控类的设备,设备类型处选择【状态监控设备】,<br>设备端口根据实际填写,远程端口写 0。                                                                                                    |
| 9  | 环监设备       | 环境监控类的设备,设备处选择【环监设备】,设备端口按实际<br>填写,远程端口写 0。<br>命令格式:01@设备 1;02@设备 2。                                                                                                    |
| 10 | 智能电箱设备     | 专门控制领焰电箱设备打造,可以添加控制多个电箱监测电压、<br>电流、功耗。选择【领焰智能电箱】,设备端口根据设备实际填<br>写,远程端口写 0,描述为电箱内设备的地址和名称。格式:1@AL1<br>电箱继电器@06;2@AL1 电流表<br>@08;3@AL1 电压表@07。                                                                                                    |
| 11 | ArtNet 设备  | 可控制灯光设备, 如控台、激光、以及一些其他支持 ArtNet<br>的设备, 选择【ArtNet 设备】, 端口对应: Subnets, 远程端口<br>对应: Universess。                                                                                                    |
| 12 | 网络唤醒设备     | 添加主板支持网络唤醒的服务器或者电脑,唤醒的主机需要打开<br>网络唤醒功能,选择【网络唤醒设备】程序处设备填写<br>255.255.255.255,本地端口填 0,远程端口填 0,命令行添加<br>电脑的 MAC 地址即可。电脑需要开启网络唤醒功能。<br>网络唤醒功能开启,拿微星主板为例:进入 BIOS,打开高级<br>->唤醒事件设置->将 PCIE 设备唤醒和网络唤醒设为允许<br>(Enable)。<br>然后开机进入设备管理,找到网络适配器,找到当前网卡,右<br>键属性高级,找到唤醒魔包设为启用,再点击电源管理,勾选<br>允许此设备唤醒计算机。<br>电脑关机看到网口灯亮的话,代表设置成功。<br><i>! 注意:不是所有主板都支持网络唤醒,有些主板主要禁止掉主<br/>板节能模式,有的电源需要关闭快速启动,具体根据自己的主板</i><br><i>百度或者询问厂家。</i> |

- 2)查看设备:添加成功的设备会看到添加的设备名称、设备类型、设备 IP、本地端口、状态、 远程端口等属性列表。
- 3) 操作设备属性:右侧操作栏为属性列表、添加属性、编辑、删除。
  - 点击【添加属性】选择命令属性,填属性类型、名称、和命令点击提交。

| 添加属性   |                | × |
|--------|----------------|---|
| ●命令属性  | 请选择命令属性      ▼ |   |
| ●属性名称  | 请输入设备属性名称      |   |
| ● 发送命令 | 请输入发送命令        |   |
|        | 提交重置           |   |

• 点击【属性列表】可以查看刚才添加的命令,在属性列表处可以对命令进行编辑和删除。

| ]<br>设备属 | 性列表     |                |    |    |    | ) | × |
|----------|---------|----------------|----|----|----|---|---|
| 设备属      | 性名称     | 发送命令           | 属性 |    | 操作 |   |   |
| go time  | ecode 1 | go timecode 1  | 开启 | 编辑 | 删除 |   |   |
| off time | ecode 1 | off timecode 1 |    | 编辑 | 删除 |   |   |
|          |         |                |    |    |    |   |   |
|          |         |                |    |    |    |   |   |
|          |         |                |    |    |    |   |   |
|          |         |                |    |    |    |   |   |
|          |         |                |    |    |    |   |   |
|          |         |                |    |    |    |   |   |
|          |         |                |    |    |    |   |   |
|          |         |                |    |    |    |   |   |
|          |         |                |    |    |    |   |   |
|          |         |                |    |    |    |   |   |
|          |         |                |    |    |    |   |   |

- 点击【编辑】可以对设备进行编辑(设备的编辑需要重启服务器,命令的编辑不需要重 启服务器)。
- 点击【删除】可以删除设备。

## 节目管理

点击【节目管理】,进入节目管理界面。

| shigar matter sectord philipers |                 |              |         |          |      |        |            |              |              |
|---------------------------------|-----------------|--------------|---------|----------|------|--------|------------|--------------|--------------|
| ⑧ 环境监测                          |                 |              | 节目index |          | 节目模式 |        |            |              |              |
| 🗊 智慧电箱                          | 164540954670587 | 测试节目         |         | 0分20秒    | 循环   | wu     | 命令列表 添加命令  | -            | <b>10</b> 03 |
| 只用户管理                           | 163973005732693 | 12           |         | 0分0.001秒 | 循环   | 111    | @今71章 話加命令 | 9690         | 899          |
|                                 | 163815853252053 | 灯光效果节目       |         | 1分0秒     | 循环   | wu     | 命令列表 活加命令  | 编辑           |              |
| ◎ 设备管理                          | 163973005103837 |              |         | 0分0.111秒 |      |        |            | -9646        |              |
| ■ 节目管理                          | 164205172910330 | 艾克攝放联动控制     |         | 3分0秒     | 循环   | wu     |            | 鋼田           |              |
| 茴 日程管理                          | 163833578710755 | 硬件开启/关闭      |         | 0分10秒    | 单插   | wu     | 命令列表 适加命令  | <b>39</b> 40 |              |
|                                 | 163833580642857 | UDP设备        |         | 0分10秒    |      | wu     |            | 编辑           |              |
| □ 设备状态                          | 164093426344881 | 水秀-演出        | 22      | 1分0秒     |      | 演出模式节目 |            | -            |              |
| ◎ 设备操作                          | 164093429391365 | 水秀-平时        | 66      | 1分0秒     | 中語   | 水秀平时模式 | 命令列表 移加命令  | 9891         |              |
| ☺ 节目操作                          |                 | 页 确定 共9条 105 | 新闻 イ    |          |      |        |            |              |              |
| <b>団 操作日志</b>                   |                 |              |         |          |      |        |            |              |              |
| □ 系统设置                          |                 |              |         |          |      |        |            |              |              |
| [→ 退出登录                         |                 |              |         |          |      |        |            |              |              |
|                                 |                 |              |         |          |      |        |            |              |              |

节目列表(图)

1)添加节目:点击右上角的【+】按钮,弹出一个新窗口,输入节目名称、节目 index、执行时长、效果模式。

| 添加节目     |             | ×       |
|----------|-------------|---------|
| • 节目名称   | 请输入节目名称     |         |
| ●节目index | 节目index     | 0       |
| ● 执行时长   | 请输入执行时长(笔秒) | $\odot$ |
| ● 效果模式   | 请选择效果模式     | -       |
| 描述       | 请输入描述信息     |         |
|          | 提交重置        |         |
|          |             |         |

添加节目(图)

| • | 添加节目属性含义: |
|---|-----------|

| 序号 | 属性       | 介绍                                         |
|----|----------|--------------------------------------------|
| 1  | 节目名称     | 自定义名称。                                     |
| 2  | 节目 index | index 是指此节目相对其他节目在页面上排的位置。                 |
| 3  | 执行时长     | 按毫秒填写,命令的执行只需要小于此时长即可。                     |
| 4  | 效果模式     | 【单播】播放一次就不再播放。<br>【循环】点击一次可以根据节目时长重复播放此节目。 |

2)添加命令:添加完成的节目可以在当前页看到,此时需要把相关的设备命令添加到节目中去,依次输入设备名称、开关、命令、执行延迟、命令描述等。

多次点击添加命令,可以把多个设备的命令组合到一块,形成一个节目, 还可以在节目 操作处测试编辑好的节目。

| 添加命令   |         |           | × |
|--------|---------|-----------|---|
| ●设备名称  | 请选择设备名称 | •         |   |
| ●开关    | 清选择开关   | •         |   |
| ●发送命令  | 请输入发送命令 |           |   |
| ● 执行延迟 | 请输入执行延迟 | <b>\$</b> |   |
| 命令描述   | 清输入命令   |           |   |
|        | 提交重置    |           |   |
|        | 添加合今(图) |           |   |

• 添加命令属性含义

| 序号 | 属性   | 介绍                         |
|----|------|----------------------------|
| 1  | 设备名称 | 选择需要添加的设备。                 |
| 2  | 发送命令 | 开对应节目操作的执行程序/关对应节目操作的关闭程序。 |
| 3  | 执行延迟 | 点击执行程序后第几秒执行此命令(按毫秒填写)。    |
| 4  | 命令描述 | 当填写命令过多时,起到备注的作用。          |

 3)命令列表:可以查看刚才添加的命令,在命令列表处也可以对命令进行编辑和删除(编辑: 可以对节目进行编辑。删除:可以对节目进行删除)。

| 节目属性表 |     |      |                |      |    |    | ×  |
|-------|-----|------|----------------|------|----|----|----|
| 执行    | 开/关 | 设备名称 | 执行命令           | 命令描述 |    | 操作 |    |
|       | 开启  | 灯控台  | go timecode 1  | wu   | 编辑 | 删除 |    |
|       | 开启  | 灯控台  | go timecode 1  | wu   | 编辑 | 删除 | 拷贝 |
|       | 开启  | 灯控台  | go timecode 1  | wu   | 编辑 | 删除 |    |
|       | 开启  | 灯控台  | go timecode 1  | wu   | 编辑 | 删除 |    |
|       | 开启  | 灯控台  | go timecode 1  | wu   | 编辑 | 删除 |    |
|       | 开启  | 灯控台  | go timecode 1  | wu   | 编辑 | 删除 |    |
|       | 开启  | 灯控台  | go timecode 1  | wu   | 编辑 | 删除 |    |
|       | 开启  | 灯控台  | go timecode 1  | wu   | 编辑 | 删除 |    |
|       | 开启  | 灯控台  | go timecode 1  | wu   | 编辑 | 删除 |    |
|       |     | 灯控台  | off timecode 1 | wu   | 编辑 | 删除 | 拷贝 |
|       |     |      |                |      |    |    |    |

命令列表(图)

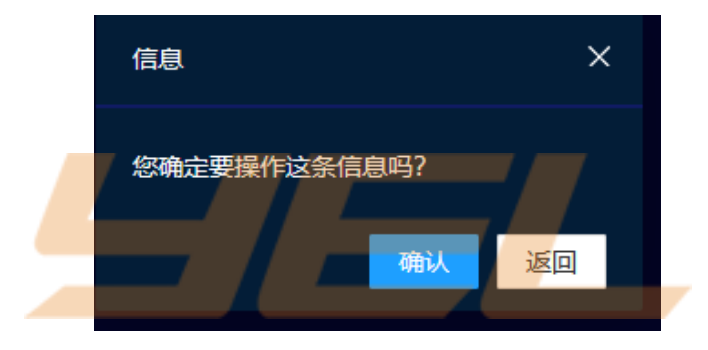

删除命令(图)

## 日程管理

点击【日程管理】,进入日常管理界面。

| shigar mater sated philipen |        |            |          |       |       |               |    |                    |     |
|-----------------------------|--------|------------|----------|-------|-------|---------------|----|--------------------|-----|
| ⑧ 环境监测                      |        |            |          |       |       |               |    |                    |     |
| 🗊 智慧电箱                      | udp    | UDP设备      | 节日模式     | 00:00 | 00:00 |               | 启用 | · 中田 · 648 · 8     | 82  |
| 各 用户管理                      | 灯光效果定时 | 灯光效果节目     |          | 10:11 | 10:12 | 1,2,3,4,5,6,7 | 启用 | 9/8 640 8          | P0) |
|                             | 硬件启动关闭 | 硬件开启/关闭    | 平时模式     | 10:14 | 10:15 | 1,2,3,4,5,6,7 | 启用 | (78) (88) <b>8</b> | 09. |
| 8 设备管理                      |        | 1 頁 確定 共3条 | 10 条/页 🗸 |       |       |               |    |                    |     |
| ■ 节目管理                      |        |            |          |       |       |               |    |                    |     |
| 薗 日程管理                      |        |            |          |       |       |               |    |                    |     |
| 🖵 设备状态                      |        |            |          |       |       |               |    |                    |     |
| ▣ 设备操作                      |        |            |          |       |       |               |    |                    |     |
| ◎ 节目操作                      |        |            |          |       |       |               |    |                    |     |
| 🖯 操作日志                      |        |            |          |       |       |               |    |                    |     |
| Ⅲ 系统设置                      |        |            |          |       |       |               |    |                    |     |
| [→ 退出登录                     |        |            |          |       |       |               |    |                    |     |
|                             |        |            |          |       |       |               |    |                    |     |

 添加日程:然后点击右上角的【+】按钮,会弹出添加日程的一个窗口。输入相应信息, 点击提交即可成功创建日程。

| 添加定时   |         |   | × |
|--------|---------|---|---|
| ● 定时名称 | 清输入定时名称 |   |   |
| ● 定时节目 | 清选择定时节目 | Ŧ |   |
| ● 定时模式 | 清选择模式   | • |   |
| ●优先级   | 请选择优先级  | - |   |
| ● 开启时间 | HH:mm   |   |   |
| ●关闭时间  | HH:mm   |   |   |
| ●执行日期  | 请填写运行日期 |   |   |
|        | 提交重置    |   |   |

添加定时(图)

## • 添加定时属性含义

| 序号 | 属性   | 介绍                                                                                        |
|----|------|-------------------------------------------------------------------------------------------|
| 1  | 定时名称 | 自定义名称。                                                                                    |
| 2  | 定时节目 | 下拉框选择需要定时的节目。                                                                             |
| 3  | 定时模式 | 节日模式和平时模式 (节日模式优先级最高,当节日模式和平时模式<br>在同一时间重叠,则执行节日模式,不执行平日模式) 。                             |
| 4  | 优先级  | 选择的优先级越高,当有重叠的日程时,优先执行优先级高的日<br>程。                                                        |
| 5  | 开启时间 | 开启节目的时间。                                                                                  |
| 6  | 结束时间 | 关闭节目的时间。                                                                                  |
| 7  | 执行日期 | 分为两种书写模式:<br>第一种: 1, 2, 3, 4, 5, 6, 7 代表周一周二周三 。<br>第二种: 10-05, 10-06 指定日期执行,中间都是用英文逗号隔开。 |
|    |      |                                                                                           |

2) 日程操作: 创建成功的默认日程是启用状态,可点击停用,对日程进行暂时停用。点击启 用则可以启用日程。

点击编辑也可对日程进行编辑,点击删除则删除日程。

## 设备状态

点击设备状态进入设备状态页面。

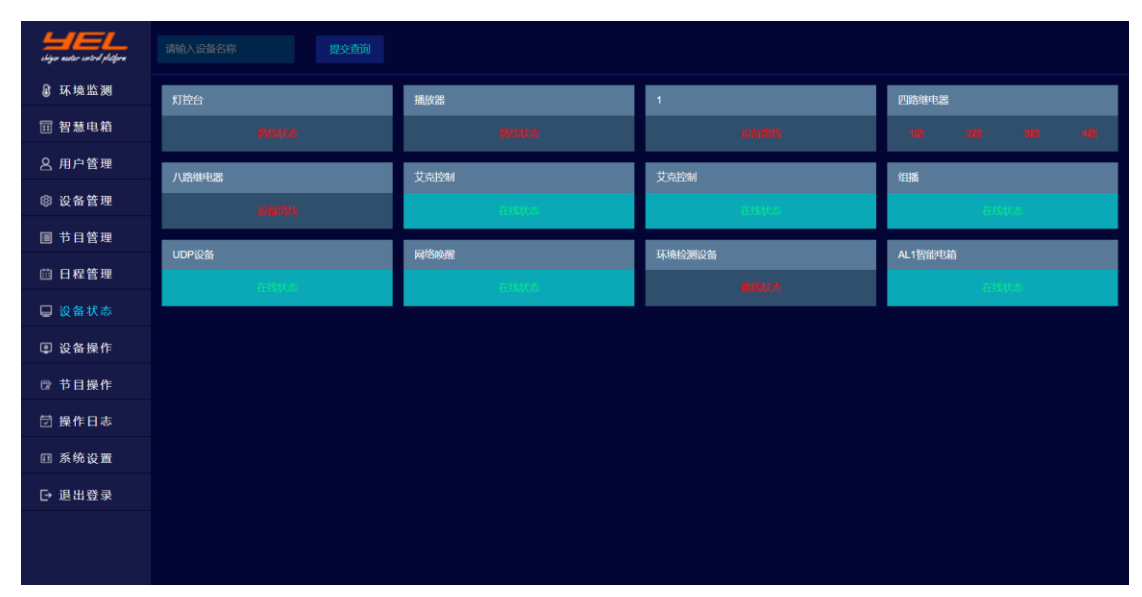

设备状态列表(图)

首页显示的为设备搜索,可以输入设备名称进行搜索。

中间内容区为添加的设备,如果设备正常,则显示绿色,如果设备掉线则显示离线状态,对设备 起到一个监控的作用。

#### 设备操作

点击【设备操作】进入设备操作界面,上方可以搜索设备,中间内容区显示的为添加过的设备。

| shiga ander entred pletfore |         |         |                 |        |          |
|-----------------------------|---------|---------|-----------------|--------|----------|
| ◎ 环境监测                      |         | 设备端口    |                 | PING设备 | 设备操作     |
| 🗇 智慧电箱                      | 播放器     | 9200    | 192.168.10.136  |        | 設备操作     |
| Q 用户管理                      | 八路继电器   | 12345   | 192.168.30.11   |        | (RESERVE |
|                             | 四路继电器   | 12345   | 192.168.30.191  |        | 设备操作     |
| ◎ 设备管理                      | 组播      |         | 255.255.255.255 |        | 设备操作     |
| ■ 节目管理                      | 艾克控制    |         | 192.168.30.231  |        | 设备操作     |
| 茴 日程管理                      | 艾克控制    |         | 127.0.0.1       |        | 設備操作     |
|                             | AL1智能电箱 | 4196    | 192.168.10.120  |        | 设备操作     |
| ⊌ 设备状态                      |         | 12345   | 192.168.30.223  |        | 设备进行     |
| ◎ 设备操作                      | UDP设备   | UDP设备 0 |                 |        | 设备操作     |
| ☞ 节目操作                      | 灯控台     |         | 192.168.10.100  |        | 12651971 |
| 带 操作日本                      | 环境检测设备  | 4196    | 192.168.30.122  |        | 设备操作     |
| E SRIFE 404                 | 网络唤醒    |         | 255.255.255.255 |        | 设备操作     |
| 四 系统设置                      |         |         |                 |        |          |
| [→ 退出登录                     |         |         |                 |        |          |
|                             |         |         |                 |        |          |
|                             |         |         |                 |        |          |
|                             |         |         |                 |        |          |

设备操作(图)

- 1) 点击 ping 可以看设备网络是否通畅,如果网络正常会显示设备可以 ping 通,如果设备 不在线则显示设备网络 ping 不通。此时需要检查设备有没有开机,网线有没有插好,交 换机是否正常运行。
- 2) 点击操作设备,可以对设备进行相应的操作。

比如开启灯光点击 【go timecode 1】、关闭点击【off timecode 1】。

|      |  | 255 255 | 255 255 |          |  |
|------|--|---------|---------|----------|--|
| 设备控制 |  |         |         | $\times$ |  |
|      |  |         |         |          |  |
|      |  |         |         |          |  |
|      |  |         |         |          |  |
|      |  |         |         |          |  |
|      |  |         |         |          |  |
|      |  |         |         |          |  |
|      |  |         |         |          |  |
|      |  |         |         |          |  |
|      |  |         |         |          |  |
|      |  |         |         |          |  |
|      |  |         |         |          |  |
|      |  |         |         |          |  |
|      |  |         |         |          |  |
|      |  |         |         |          |  |
|      |  |         |         |          |  |
|      |  |         |         |          |  |
|      |  |         |         |          |  |
|      |  |         |         |          |  |
|      |  |         |         |          |  |

## 节目操作

| LIEL<br>skipe suiter setted platfers | Equipment TimeCode Cor | ntrol        |                  |                   |  |
|--------------------------------------|------------------------|--------------|------------------|-------------------|--|
| @环境监测                                | 調試节目                   | 12           | 灯光效频节目           | 1<br>0分0秒<br>默认执行 |  |
| □ 智慧电箱                               | 0分2010<br>1111月1月      | 0分0秒<br>重复执行 | 1分0秒<br>重复执行     |                   |  |
| 各 用户管理                               | 执行程序 停止程序              | 执行程序 停止程序    | <b>执行程序 停止程序</b> | 执行程序 穿止程序         |  |
| ⑬ 设备管理                               |                        | 硬件开启关闭       | UDP设备            | 水秀-潮出             |  |
| ■ 节目管理                               | 3 57 0 89              | 0分10秒        | 0分10秒            | 1分0秒              |  |
| 茴 日程管理                               | INCOME CONTRACT        |              |                  |                   |  |
| 🖵 设备状态                               |                        |              |                  |                   |  |
| 回 设备操作                               | 水滑-平时<br>1分0秒          |              |                  |                   |  |
| ☞ 节目操作                               | 默认执行                   |              |                  |                   |  |
| 🔄 操作日志                               | 执行程序 停止程序              |              |                  |                   |  |
| □ 系统设置                               |                        |              |                  |                   |  |
| [→ 退出登录                              |                        |              |                  |                   |  |
|                                      |                        |              |                  |                   |  |
|                                      |                        |              |                  |                   |  |

点击左侧的【节目操作】按钮进入节目操作界面,可以对刚才添加的节目进行操作,点击执行程 序播放节目,点击停止程序结束节目的播放。默认执行:点击执行一次。

重复执行:点击会自动执行多次,直到点击停止程序节目才会停止。更改默认执行和重复执行可 以在节目管理处更改。

播放时会有倒计时显示,边框颜色会变化,如果是默认执行,执行完一遍会显示执行完毕,停止 程序执行完倒计时消失,恢复到默认状态。

## 操作日志

点击左侧【操作日志】进入操作日志页面,上方可以按条件搜索操作记录。中间内容区显示操作 可以看到操作的设备显示成功还是失败,成功可不做理会。

*!注:如果失败需要检查设备是否是正常状态,该功能主要用在技术人员检查故障用,也可以对操 作记录进行删除操作。* 

| iliza autor vetred platfora | 请操作设备 🗸 🗸          | 云端控制           | 提交查询                     |    |    |                     |               |
|-----------------------------|--------------------|----------------|--------------------------|----|----|---------------------|---------------|
| @环境监测                       |                    |                |                          |    |    |                     |               |
| 団 智慧电箱                      | 播放器                | stop           | stop                     | 成功 | 单控 | 2022-02-21 10:46:58 | <b>11</b> 13: |
| 2 用户管理                      | 播放器                | play           | play                     | 成功 | 单控 | 2022-02-21 10:46:44 | BIS           |
|                             | 灯控台                | off timecode 1 | off timecode 1           | 成功 | 单控 | 2022-02-21 10:39:32 |               |
| ◎ 设备管理                      | 灯控台                | go timecode 1  | go timecode 1            | 成功 | 单控 | 2022-02-21 10:39:30 |               |
| ■ 节目管理                      | 艾克控制               | 停止             | 45 58 43 52 5A 0A 0B     | 成功 | 单控 | 2022-02-21 10:26:30 |               |
| 茴 日程管理                      | 艾克控制               | 播放             | 45 58 43 52 5A 0A 0B     | 成功 | 单控 | 2022-02-21 10:26:25 |               |
| _                           | 灯控台                | 无描述            | off timecode 1           | 成功 |    | 2022-02-21 10:15:03 |               |
| □ 设备状态                      | 播放器                | 无描述            | stop                     | 成功 |    | 2022-02-21 10:15:03 |               |
| ▣ 设备操作                      | 播放器                | 无描述            | play                     | 成功 |    | 2022-02-21 10:14:49 | - Milk        |
| ☞ 节目操作                      | 灯控台                | 无描述            | go timecode 1            | 成功 |    | 2022-02-21 10:14:46 | 删除            |
|                             | 灯控台                | 无描述            | off timecode 1           | 成功 |    | 2022-02-21 10:12:00 |               |
| ☑ 無作日本                      | 灯控台                | 无描述            | off timecode 1           | 成功 |    | 2022-02-21 10:12:00 |               |
| 田 系统设置                      | 灯控台                | 无描述            | off timecode 1           |    |    | 2022-02-21 10:12:00 |               |
| [→ 退出登录                     | 灯控台                | 无描述            | off timecode 1           | 成功 |    | 2022-02-21 10:11:40 | - <b>1010</b> |
|                             | 灯控台                | 无描述            | off timecode 1           | 成功 |    | 2022-02-21 10:11:40 |               |
|                             | < <u>1</u> 2 3 563 | >到第1页 确定       | 共 8445 条 15 <b>条/页 ~</b> |    |    |                     |               |
|                             |                    |                |                          |    |    |                     |               |

操作日志界面(图)

#### 系统设置

点击【系统设置】进入设置页面,可以显示此系统的设备 SN 编号、设置是否接入云端控制、是 否打开远程控制、端口号等、修改之后需要点击提交保存, 然后重启生效。

| shipe ander sected platfers | 炽燕设备集控系统-系统设置 ver2.0.0 |  |  |
|-----------------------------|------------------------|--|--|
| @环境监测                       | 设备 SN yet_test         |  |  |
| □ 智慧电箱                      | 云端控制 开启云端控制            |  |  |
| 各 用户管理                      | 远程控制 开启远程控制            |  |  |
| ◎ 设备管理                      | 拉制版口 9300              |  |  |
| ■ 节目管理                      |                        |  |  |
| 茴 日程管理                      |                        |  |  |
| 🖵 设备状态                      |                        |  |  |
| ▣ 设备操作                      |                        |  |  |
| ☞ 节目操作                      |                        |  |  |
| 🖯 操作日志                      |                        |  |  |
| □ 系统设置                      |                        |  |  |
| [→ 退出登录                     |                        |  |  |
|                             |                        |  |  |
|                             |                        |  |  |

系统设置界面(图)

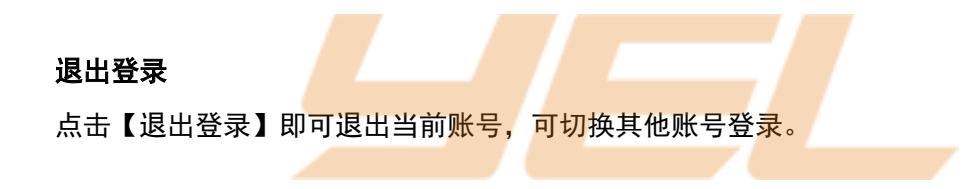

# 常见问题与处理方案

## 1 设备功能常见问题

#### Q 添加的设备不起作用?

A 可能 IP、端口、设备类型填写错误。添加后必须重启服务器。

# 2 节目功能常见问题

- 0 设备平时可以控制突然不受控?
- A 请在设备状态里面检查设备是否在线,如果不在线,检查设备是否开机,网络是否良好, 受控设备的 IP 和端口是否变更或打开。

### 0 节目播放途中设备画面或设备动作突然被打断或被更改,怎么办?

A 请检查是否有人操作受控设备,检查包含此设备的其他节目是否在运行。

### 0 如果节目是循环模式,播放一半或者固定某个时刻被打断,怎么办?

A 请检查节目命令的执行延迟时间是否正确,以及时长和需要循环的时间是否一致。

## Q 为什么新编写的节目存在设备不受控?

A 请检查命令是否错误,字符串和 16 进制是否正确。一般命令相互之间执行延迟最少相隔 10 毫秒。其中电源设备,投影设备命令之间执行延迟至少三秒以上,执行延迟不可全

部为 0。

# 3 定时功能常见问题

## Q 为什么设置了定时,但没有执行?

A 请检查在此日期是否包含节日模式的定时,检查定时日期的书写是否符合规范(按周执行 写法:1,2,3,4,5,6,7 按指定日期执行:12-15,12-16 日期之间用英文逗号隔开)。

## 4 炽燕播放器常见问题

- 0 炽燕播放器中为<mark>什么没有图像?</mark>
- A 请检查视频服务器是否开机,播放器是否运行,检查服务器是否睡眠或者有锁屏。
- ! 如果是黑屏请按键盘 ESC, 退出全屏(播放器默认是全黑屏)。

# 5 服务器常见问题

- ! 如果进不去控制系统需要检查服务器有没有正常开机,交换机是否正常工作,或检查炽 燕集控系统登录地址是否正确。
- ! 现场的所有设备均需要设置静态 IP 且固定。如必须更改 IP 请及时告知领焰技术人员。
- ! 服务器设置的来电自启通电后没启动,平时服务器不要手动关机,否则通电自启会失效。